## **AI Companion**

## Comment activer "AI Companion" pour mon compte Zoom ?

- 1. Dans un navigateur web, accédez à vos paramètres de compte en vous connectant sur le portail web de Zoom (https://univ-nantes-fr.zoom.us)
- 2. Dans le menu de gauche, cliquez sur Paramètres
- 3. cliquez sur AI Companion pour accéder aux différentes fonctionnalités que vous pouvez activer

Al Companion est limité aux services disponibles dans l'abonnement éducation : réunions (meetings), enregistrements, tableaux blancs

Plus d'informations sur "Al Companion" sur le site de Zoom (en anglais)

From: https://wiki.univ-nantes.fr/ - Wiki

Permanent link: https://wiki.univ-nantes.fr/doku.php?id=zoom:aicompanion

Last update: 2024/11/20 10:59

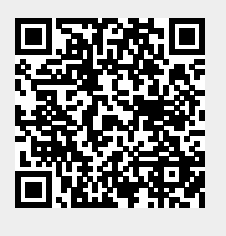